お得意様各位

平成30年7月10日 株式会社 タテムラ システムサービス課 福生市牛浜104

System-V 法人税申告書オプション [200]追加法人税申告書プログラムの送付について

拝啓 時下ますますご清栄のこととお慶び申し上げます。平素は格別のお取引を賜り誠にあり がとうございます。

平成30年度版[200]追加法人税申告書プログラムが完成しましたのでお届け致します。

詳しくは、同封の資料を参照の上、更新作業を行っていただきますようお願い申し上げます。 今後とも倍旧のお引き立ての程、宜しくお願い申し上げます。

敬具

※改正保守のご加入(未納含む)及びご注文にもとづき、以下の内容を同封しております。

#### 送付プログラム

System-V 平成30年度
 [200]追加法人税申告書プログラム更新 CD-R 1枚
 取扱説明書PDF

※サーバーが複数台ある場合でも共通で使用できます。

#### 取扱説明書

・CD-R内にPDFファイルとして入っています。

#### 案内資料

- ・[200]平成30年追加法人税申告書 更新内容 ・・・・・・・・・・・・・・4~5

– 送付内容のお問い合わせ先
 送付内容に関するお問い合わせにつきましては、サービス課までご連絡下さいますようお願いします。 尚、保守にご加入のお客様はフリーダイヤルをご利用下さい。
 TEL 042-553-5311(AM10:00~12:00 PM1:00~3:30)
 FAX 042-553-9901

以上

### 同封物の解説 (System-V)

ご注文および保守契約に合わせて、以下のCD-Rを同封しております。

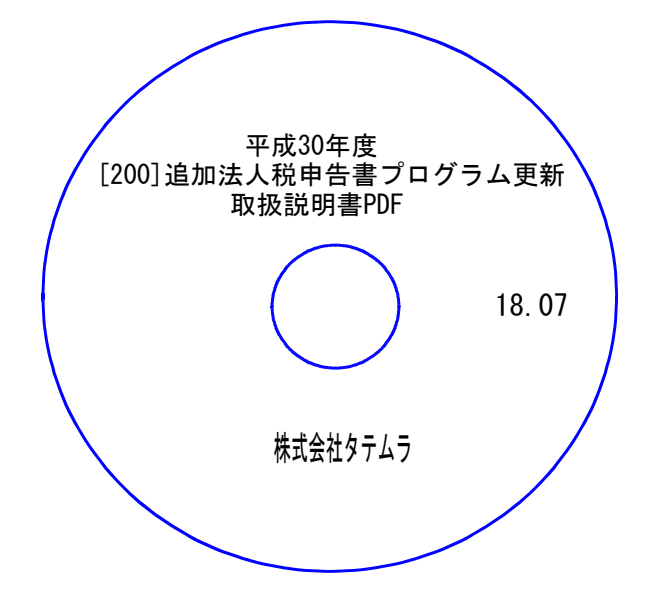

| No | ラ ベ ル 名                                    | 枚数 | 備考                 |
|----|--------------------------------------------|----|--------------------|
| 1  | 平成30年度<br>[200]追加法人税申告書プログラム更新<br>取扱説明書PDF | 1  | プログラムインストールCD-Rです。 |

●バージョンNo.一覧

下記のプログラムは F9(申告・個人・分析)の1頁目に表示します。

| PG番号  | プログラム名                                  | HD-VER | 備考             |
|-------|-----------------------------------------|--------|----------------|
| ((110 | 平成30年度 新法人税申告書 内                        | V-2.20 | ))             |
| 200   | <sub>法人税申告書オプションプログラム</sub><br>追加法人税申告書 | V-1.60 | 平成30年改正に対応しました |

# [1000] プログラムの更新作業

### ● 操作方法

- ①「平成30年度[200]追加法人税申告書プログラム更新 18.07」と書かれているCD-Rを 用意します。
- F10 データ変換のメニューを呼び出します。

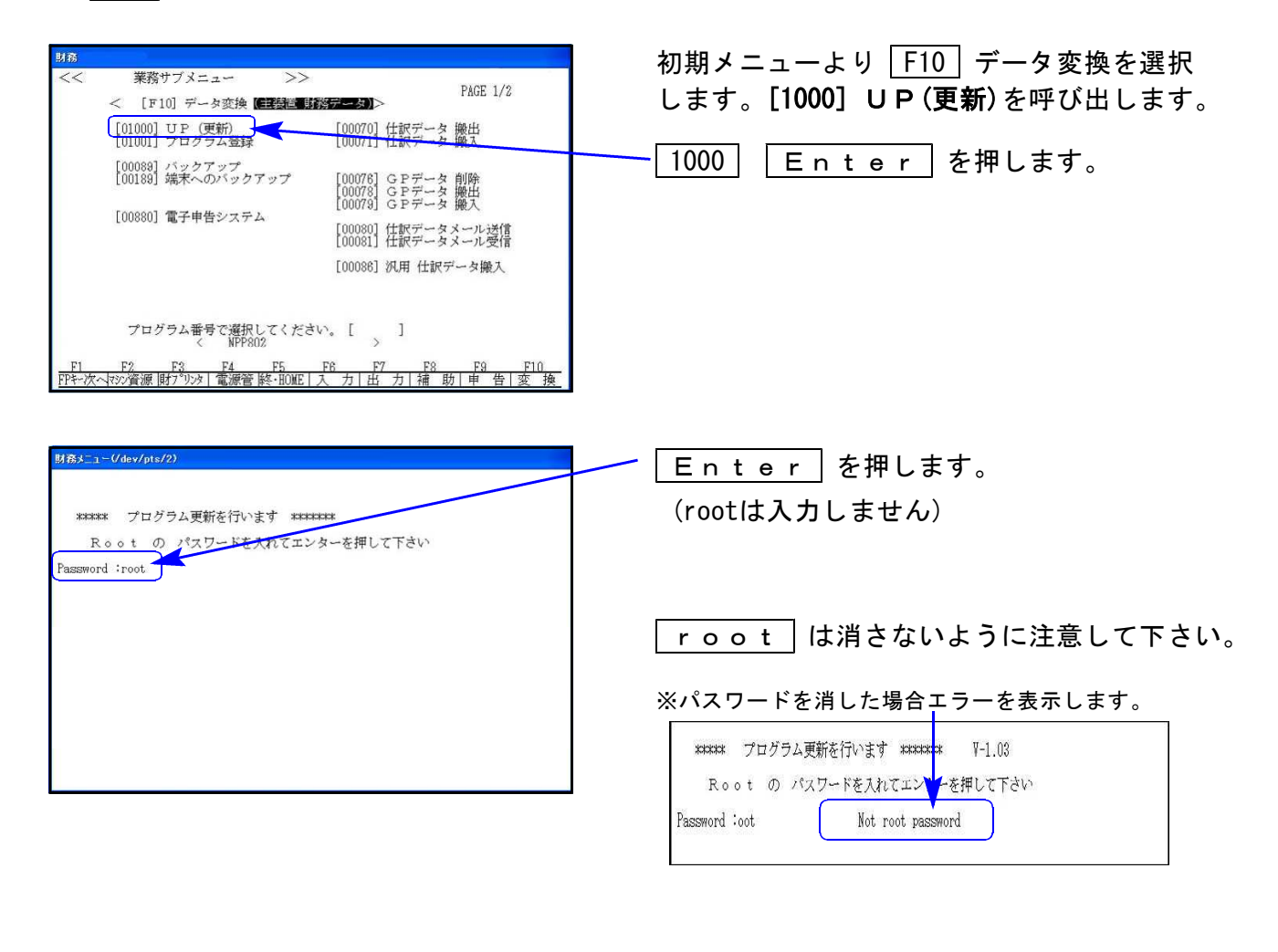

③ 左図の画面を表示します。

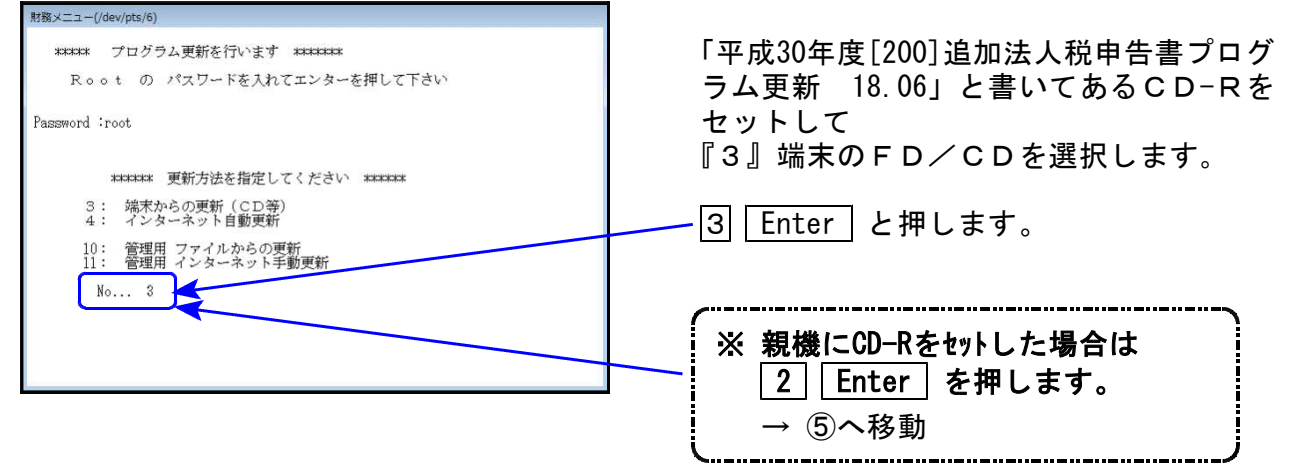

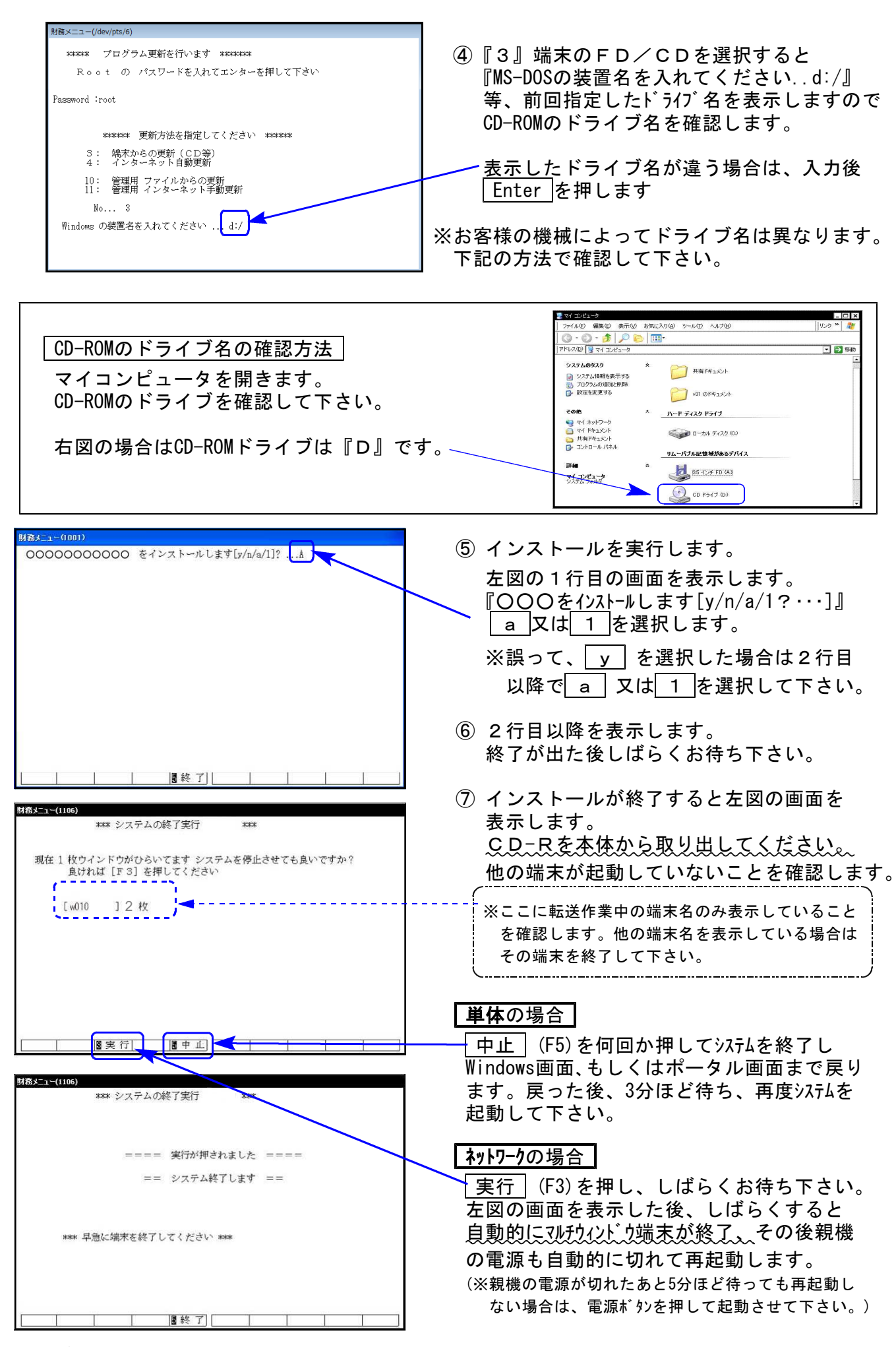

※親機を複数台持っている場合は、本CD-Rにて更新作業を同様に行って下さい。

# [200] 平成30年追加法人税申告書 更新内容

18.07

平成30年度改正による変更内容は以下の通りです。

| 表 種                | 変更内容                                                                                                    |
|--------------------|----------------------------------------------------------------------------------------------------|
| 法人税申告書<br>別表六(二の二) | ・[6] [12]の項目名に追加変更がありました。<br>・[14] ~[17] の事業期間に元号セレクトボタンを追加しました。                                                                                                |
| 別表六(四)             | ・[4]元号:今まで平成固定→セレクトボタンに変更しました。                                                                                                    |
| <br>別表六(六)         | ・特定税額控除規定の適用可否欄が追加となりました。<br>・「平成29年4月1日前に開始した事業年度の場合」の記載欄が削除となりました。                                                                                            |
| 別表六(八)             | 特定税額控除規定の適用可否欄が追加となりました。                                                                                                    |
| 別表六(九)             | <ul> <li>「試験研究費の増加額にかかる税額控除」の記載欄が削除になり、別表名も変更となりました。</li> <li>・特定税額控除損定の適用可否欄が追加となりました。</li> </ul>                                                              |
| <br>別表六(十)         | ・「基準試験研究費の額」欄が削除になり、別表名及びタイトルも変更となりました。<br>・[1][6]元号:今まで平成固定→セレクトボタンに変更しました。                                                                                    |
| 別表六(十三)            | ・別表六(十二)が、別表六(十三)に変更となりました。<br>・「特定生産性向上設備等」の記載欄が削除となりました。<br>・[5][6][事業年度]元号:今まで平成固定→セレクトボタンに変更しました。                                                           |
| 別表六(十九)            | ・別表名に「地方活力向上地域等」が追加になり、「平成30年4月1日以後に開始<br>する事業年度の場合」の記載欄も追加となりました。<br>・元号:今まで平成固定→セレクトボタンに変更しました。                                                               |
| 別表六(十九)<br>付表      | <ul> <li>・「平成30年4月1日以後に開始する事業年度の場合」の記載欄が追加となりました。</li> <li>・[8]:「[5]のうち移転型計画に係る特定業務施設」が追加となりました。</li> <li>・[23]元号:今まで平成固定→セレクトボタンに変更しました。</li> </ul>            |
| 別表六(二十二)           | [5][6][事業年度]元号:今まで平成固定→セレクトボタンに変更しました。                                                                                                    |
| 別表六(二十三)           | <ul> <li>・今までの別表六(二十三)が、本表と付表一に分かれました。</li> <li>・別表名に「給与等の引上げ及び設備投資を行った場合」が追加になり、関連項目記載欄も追加となりました。</li> <li>・「平成30年4月1日以後に開始する事業年度の場合」の記載欄が追加となりました。</li> </ul> |
| 別表六(二十三)<br>付表一    | <ul> <li>・今までの別表六(二十三)のうち、「基準雇用者給与等支給額の計算」が付表一となり、「継続雇用者給与等支給額及び継続雇用者比較給与等支給額の計算」</li> <li>記載欄が追加となりました。</li> <li>・元号:今まで平成固定→セレクトボタンに変更しました。</li> </ul>        |
| 別表六(二十三)<br>付表二    | <ul> <li>・今までの別表六(二十三)付表一が、付表二に変更となりました。</li> <li>・「平成30年4月1日以後に開始する事業年度の場合」の記載欄が追加となりました。</li> <li>・[18]元号:今まで平成固定→セレクトボタンに変更しました。</li> </ul>                  |

| 表 種                    | 変更内容                                                                   |  |  |
|------------------------|------------------------------------------------------------------------|--|--|
| 別表六(二十四)               | 新規追加別表                                                                 |  |  |
| 別表六(二十四)<br>付表         | 新規追加別表                                                                 |  |  |
| 別表十四(五)                | [3]元号:今まで平成固定→セレクトボタンに変更しました。                                          |  |  |
| 特別償却の<br>付表一           | ・[1] 4区分→2区分となり、付表名の( )内表示が変更となりました。<br>・今までの[10][18][19]欄が削除となりました。   |  |  |
| <br>特別償却の<br>付表三       | 賞却の<br>付表三<br>・[1] 4区分→2区分となり、付表名の()内表示が変更となりました。                      |  |  |
| <br>特別償却の<br>付表九       | 印の 今までの特別償却の付表九が削除となり、今までの付表八が付表九に変更<br>付表九 となりました。                    |  |  |
| 特別償却の<br>付表二十          | ・今までの特別償却の付表十九が、付表二十に変更となりました。<br>・[1] 4区分→2区分となり、付表名の( )内表示が変更となりました。 |  |  |
| 地方税申告書<br>第六号様式<br>別表五 | ご要望により追加致しました。<br>※電子申告変換未対応。次回のeLTAX更新時に対応予定(平成30年9月)。                |  |  |

上記内容の変更に伴い (・入力メニュー、印刷メニューも変更となりました。・年度更新も対応しました。

### ● 元号の確認・入力をお願いします

「平成」固定だった元号欄を、今回、新元号への対応としてセレクトボタンに変更しました。

事業期間記載欄等、元号が空欄となっておりますので、必要に応じてセレクトボタンの水色部 をクリックして「平」を選択入力していただきますようお願いします。

例) 別表六(四)

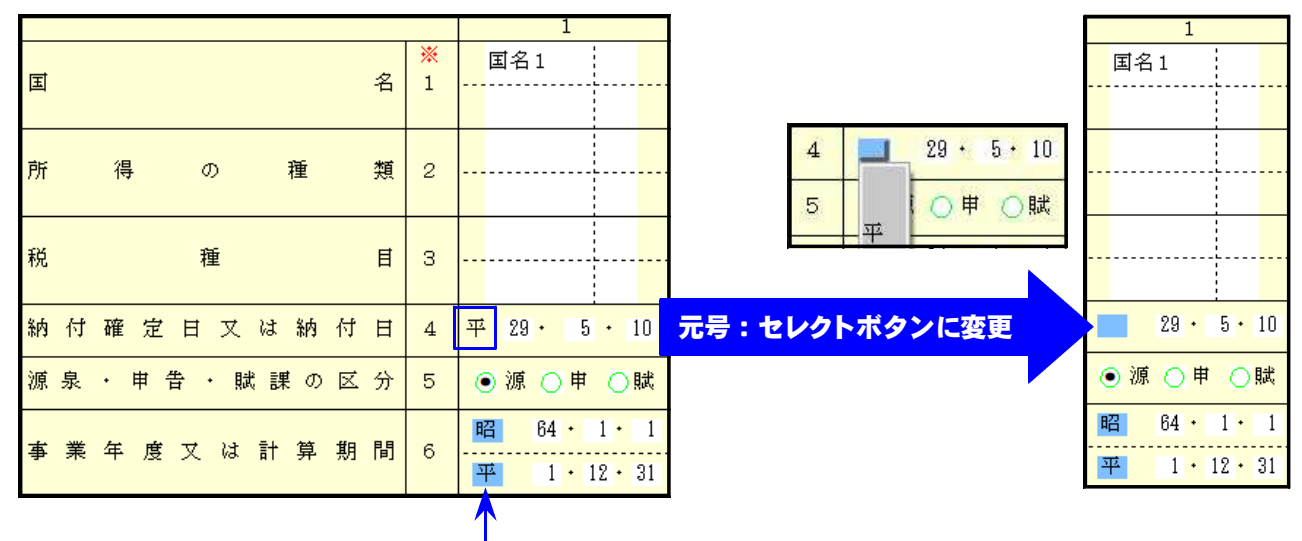

元々セレクトボタンだった箇所はそのまま表示します。